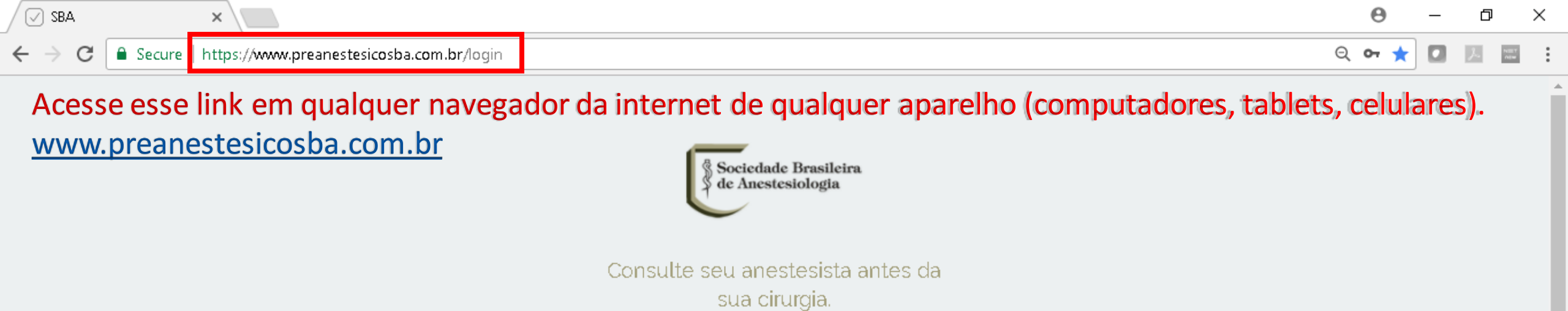

| SEU LOGIN               |   |
|-------------------------|---|
| CPF ou E-mail           |   |
| Senha Campo obrigatório |   |
| Lembrar senha!          |   |
| Esqueceu a senha? ENTRA | R |
| NÃO TEM CADASTRO        |   |

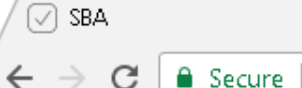

×

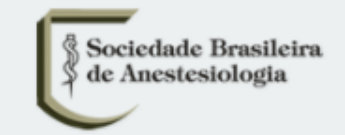

Consulte seu anestesista antes da sua cirurgia.

Escolha a opção:

- "Você é profissional de saúde",
- complete os campos para criar seu login e senha pessoais.
- Ao final, você já será logado no sistema.

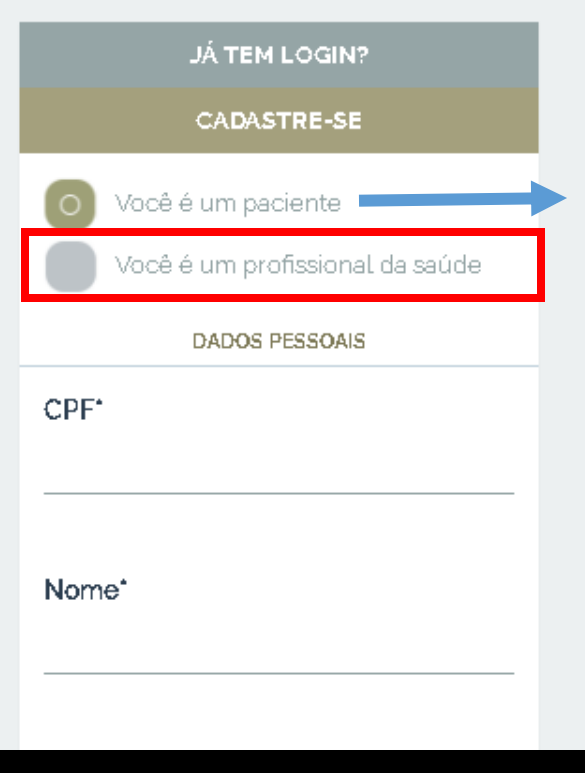

A opção "Você é paciente" existe para que o paciente possa acessar o sistema antes da consulta e fazer o seu cadastro com dados pessoais e responder o primeiro questionário (que deverá ser conferido e editado pelo médico se necessário). Isto possibilita agilizar a consulta.

Basta orientar o paciente para que acesse este mesmo link antes da consulta.

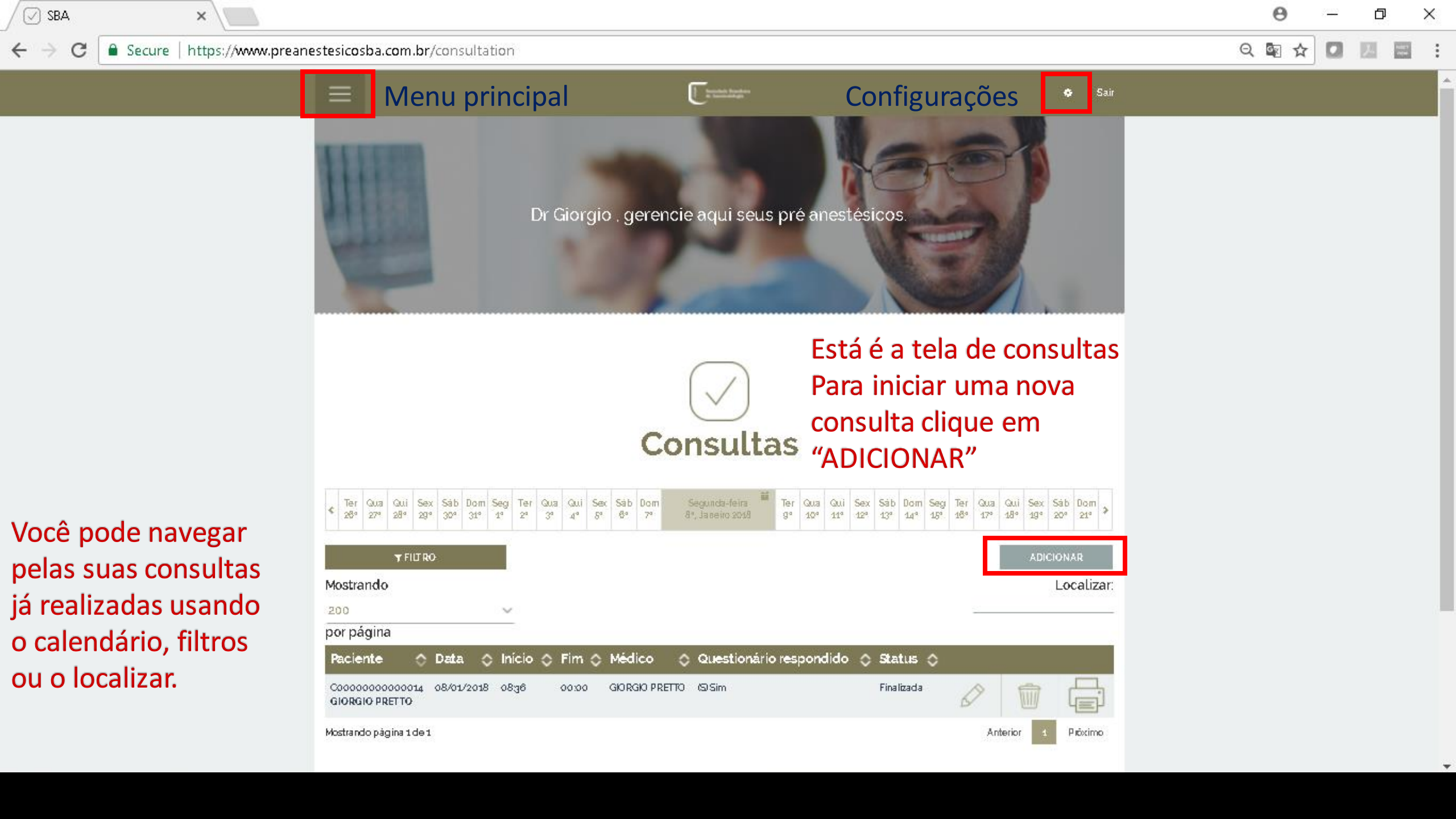

 $\leftarrow \rightarrow \mathbf{C}$ 

## ର୍ 🗟 🛧 🚺 💹 🔤

Ao iniciar uma nova consulta, preencha os campos desta tela e não esqueça de "salvar" no final.

х

| Paciente'                              |          | Hospital                             |      |
|----------------------------------------|----------|--------------------------------------|------|
| Digite o nome ou CPF                   | ~        | Selecione                            |      |
| + ADICIONAR Er EDITAR                  |          | + ADICIONAR                          |      |
| Questionário respondido                |          | Convênio'                            |      |
|                                        | ~        | Selecione                            |      |
| Observação                             |          | Procedimentos                        |      |
| 0.000114340                            | -        | Digite o nome ou código do procedime | ento |
|                                        |          |                                      |      |
|                                        | <b>`</b> | Data*                                |      |
| Médico'                                |          | Início                               |      |
| Selecione                              | ~        | 0836                                 |      |
|                                        |          | Fim                                  |      |
| Cirurgião ou Cirurgiões                |          |                                      |      |
| Digite o nome ou Registro do cirurgião |          | Status                               |      |
| + ADICIONAR                            |          | Pendente                             |      |
|                                        |          |                                      |      |
| SALVAR ALTERA                          | ções     | VOLTAR                               |      |

Quando os convênios são selecionados, automaticamente a tabela de procedimento adequada estará disponível no campo dos "procedimentos".

I⊉ EDITAR

曲

Ø

Ø

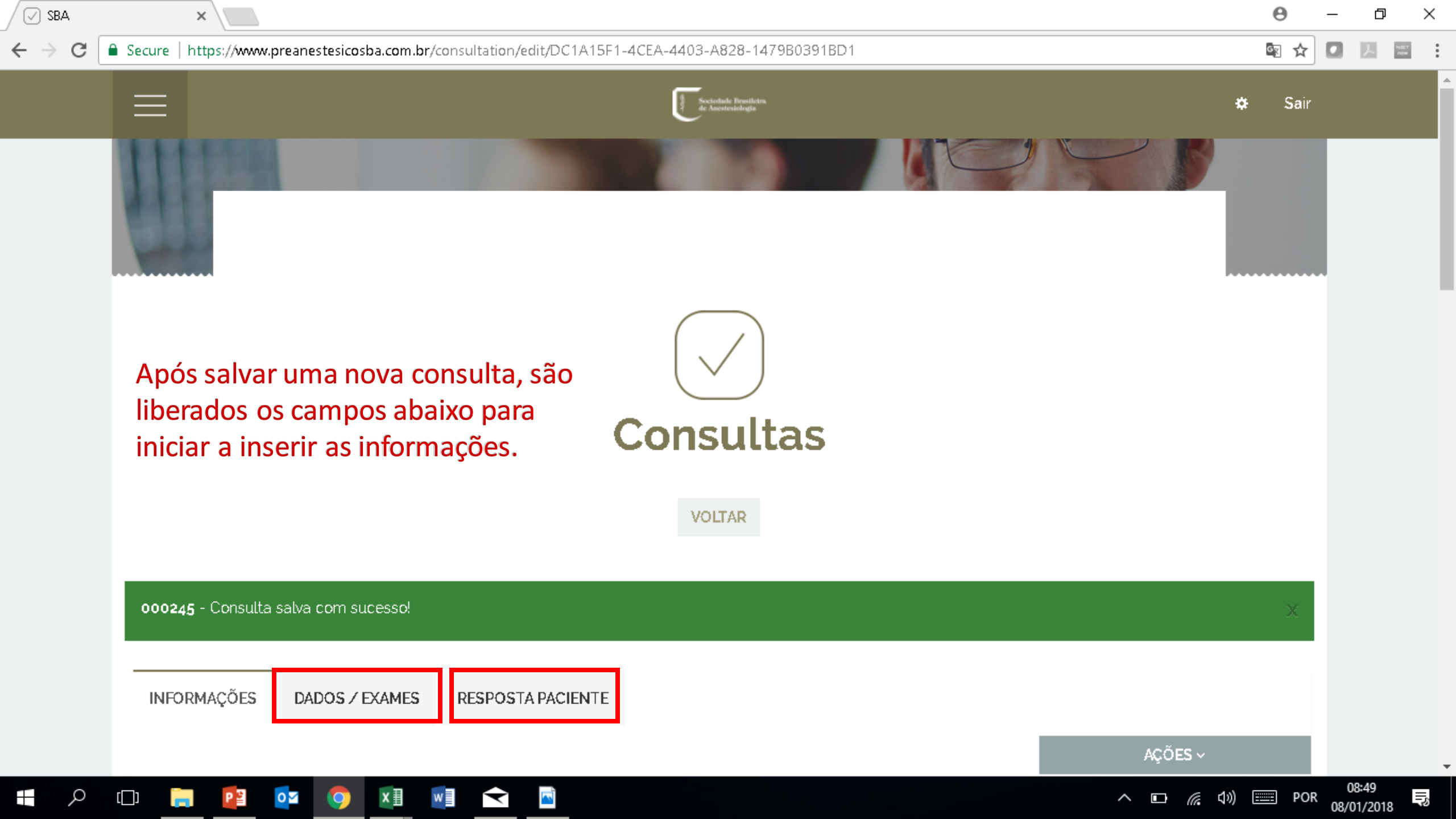

Θ

Secure | https://www.preanestesicosba.com.br/consultation/edit/DC1A15F1-4CEA-4403-A828-1479B0391BD1

Q 🛐 ☆ 🚺 🗾 🔤

 $\times$ 

......

đ

Nesta aba é você pode incluir peso, altura, FC, PA e dados de exames.

х

🗸 SBA

С

 $\leftarrow \rightarrow$ 

O sistema mostrará na ficha pré o peso ideal, o peso corrigido e o IMC.

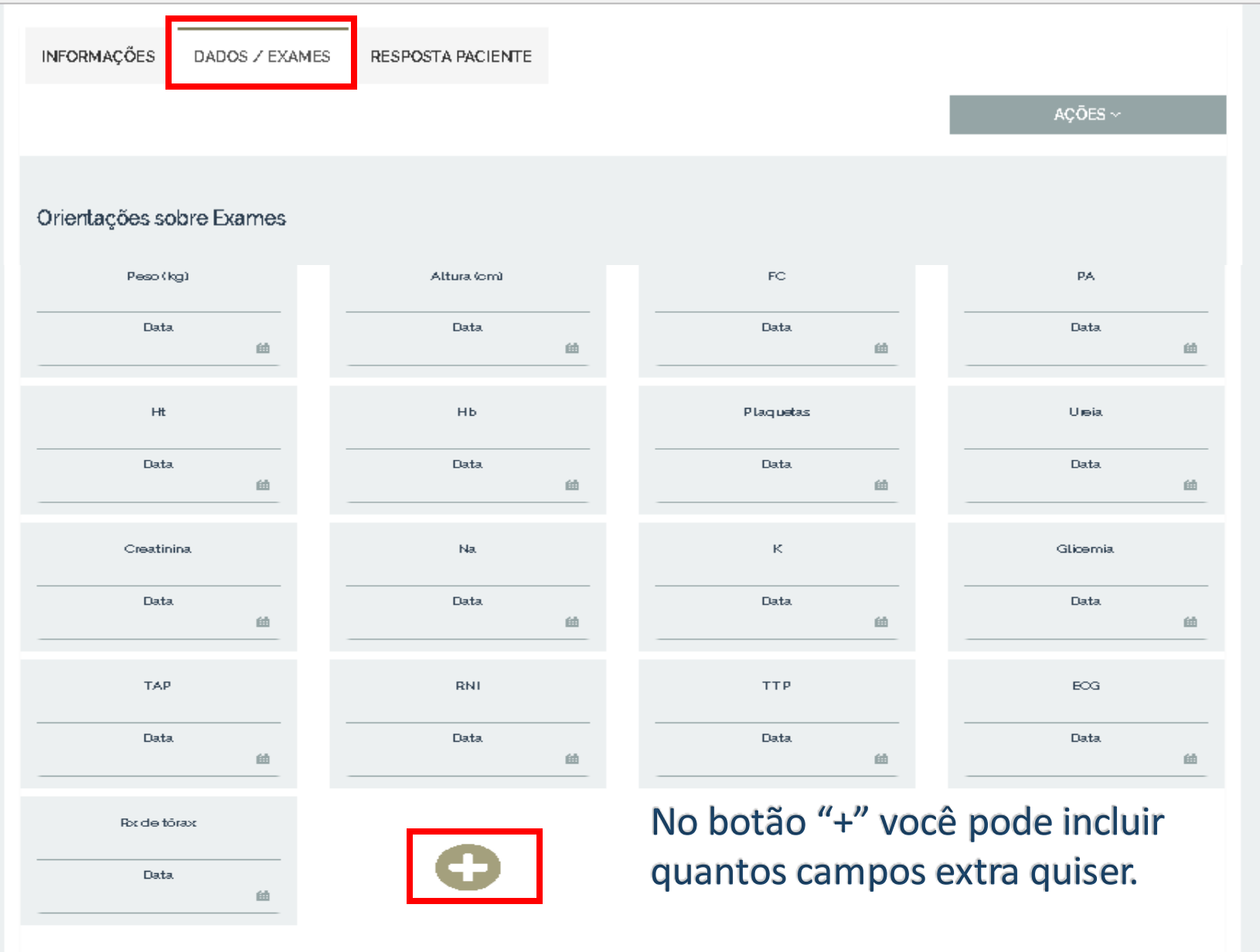

Não esqueça de salvar sempre!

VOLTAR

SALVAR ALTERAÇÕES

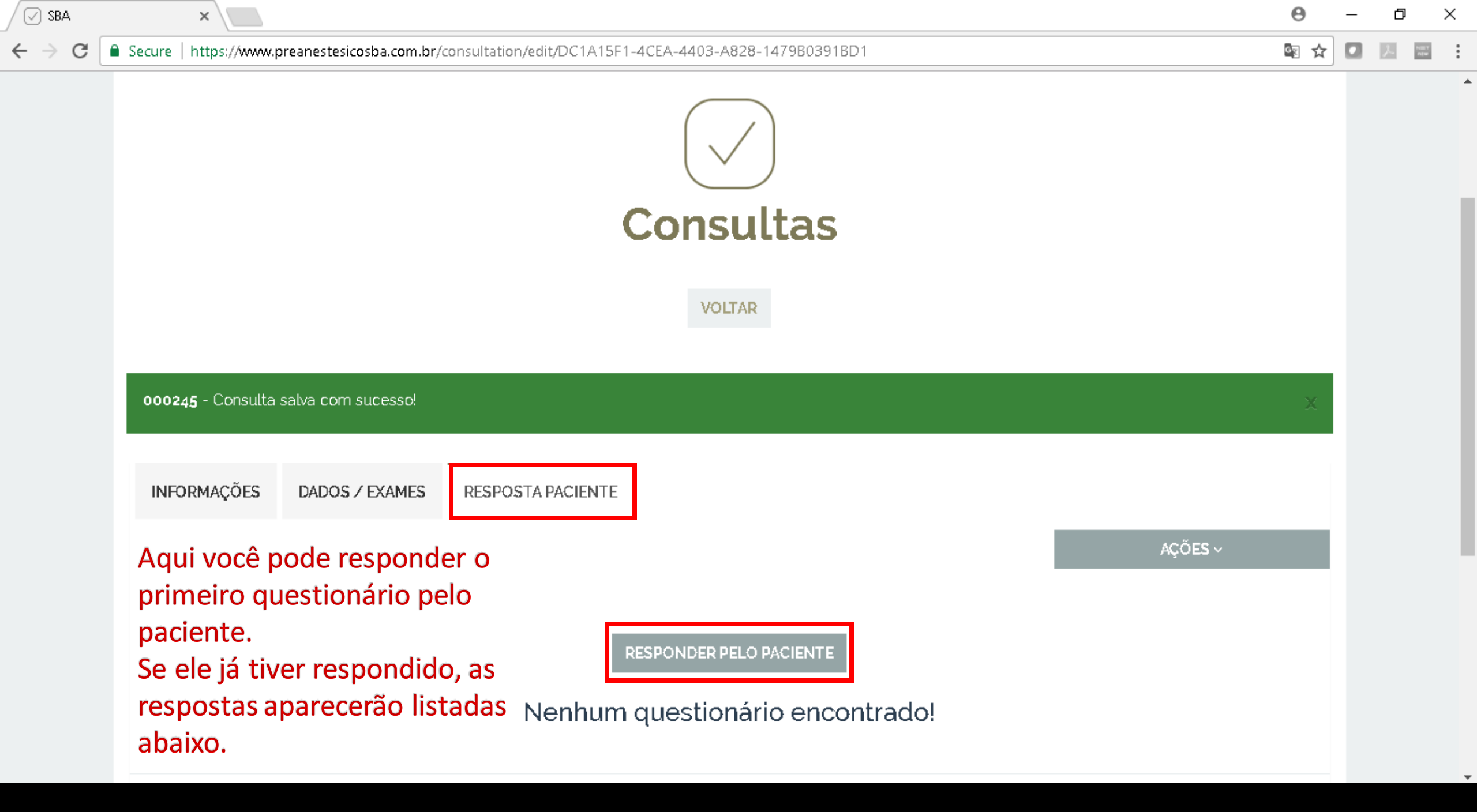

SBA

Menu clicável de navegação entre as perguntas.

Após responder todas as perguntas clique no botão "Avançar", que está no final do questionário.

×

Não, faço atividades físicas frequentemente. Vocé usa algumi anticoagulante e/ou antiplaquetários (medicações para 'afinar o sangue'1? Marque mais de uma se

66 07

necessário

02

04

05

01

Você tem algum problema de saúde que lhe impossibilite ou dificulte realizar atividades físicas ou esportes, como caminhar várias quadras ou subir escadas?

Não faço atividades físicas frequentemente mas não tenho nenhum problema de saúde que me dificulte de realizá-las.

Sim, problemas cardíacos.

Sim, problemas vasculares (artérias e/ou veias).

Sim, problemas pulmonares.

Sim, problemas ou seguelas neurológicas.

Sim, problemas ortopédicos (ossos e/ou articulações).

02

Você usa alguma das substâncias das listadas abaixo? Marque mais de uma se necessário

Não, nenhuma

Cigarro ou palheiro

Cachimbo ou charutos

SAIBA MAIS

Este é o questionário do paciente. Perguntas de única ou múltipla escolha e que podem ativar campo texto para adicionar mais informações.

へ 🗈 🌈 🕼 📟 POR

Botão com informações para o paciente sobre a pergunta.

https://www.preanestesicosba.com.br/apply\_questionnaire/new\_medic#pergunta3

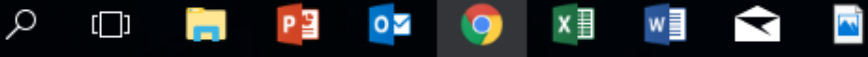

5 08/01/2018

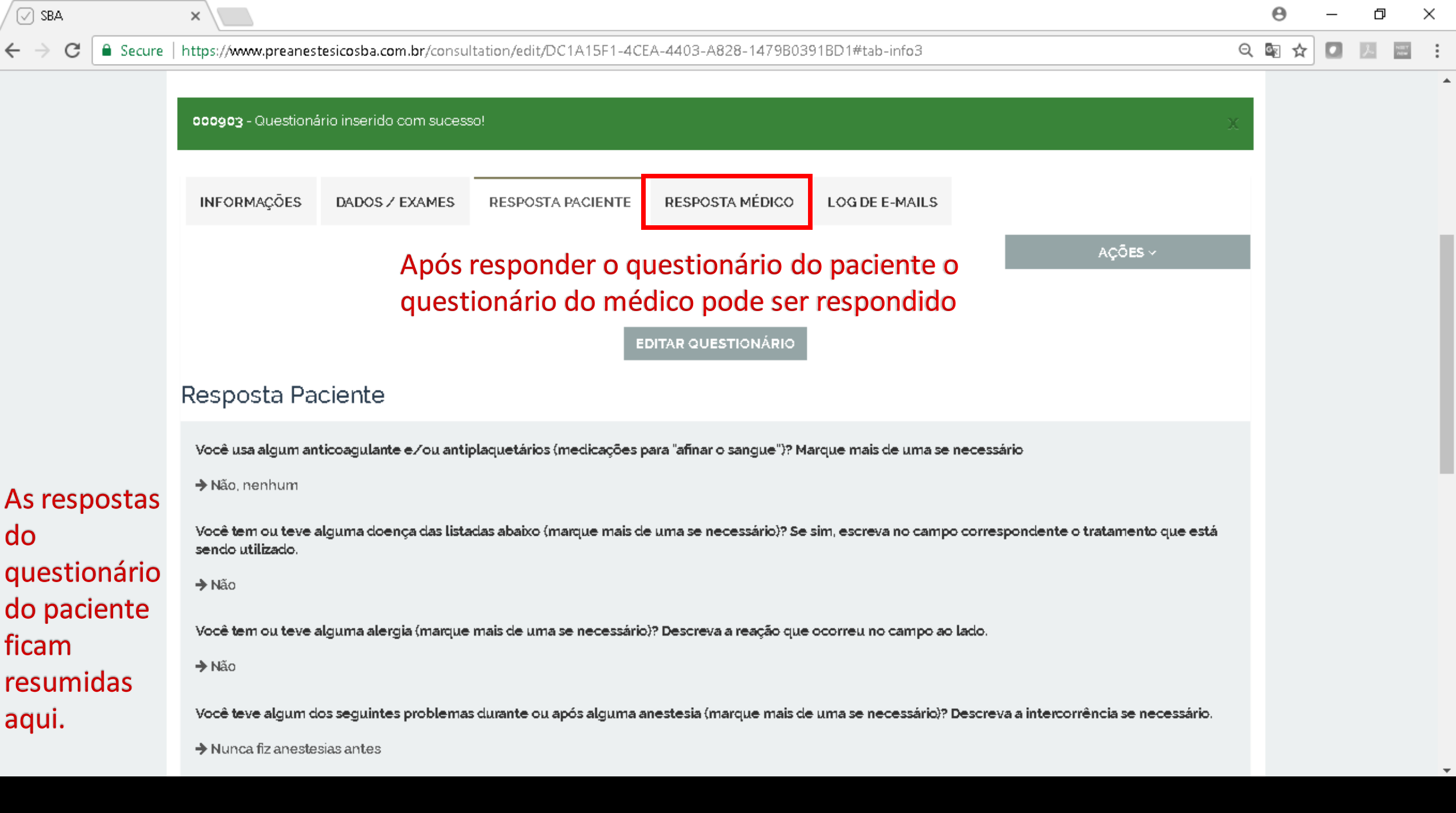

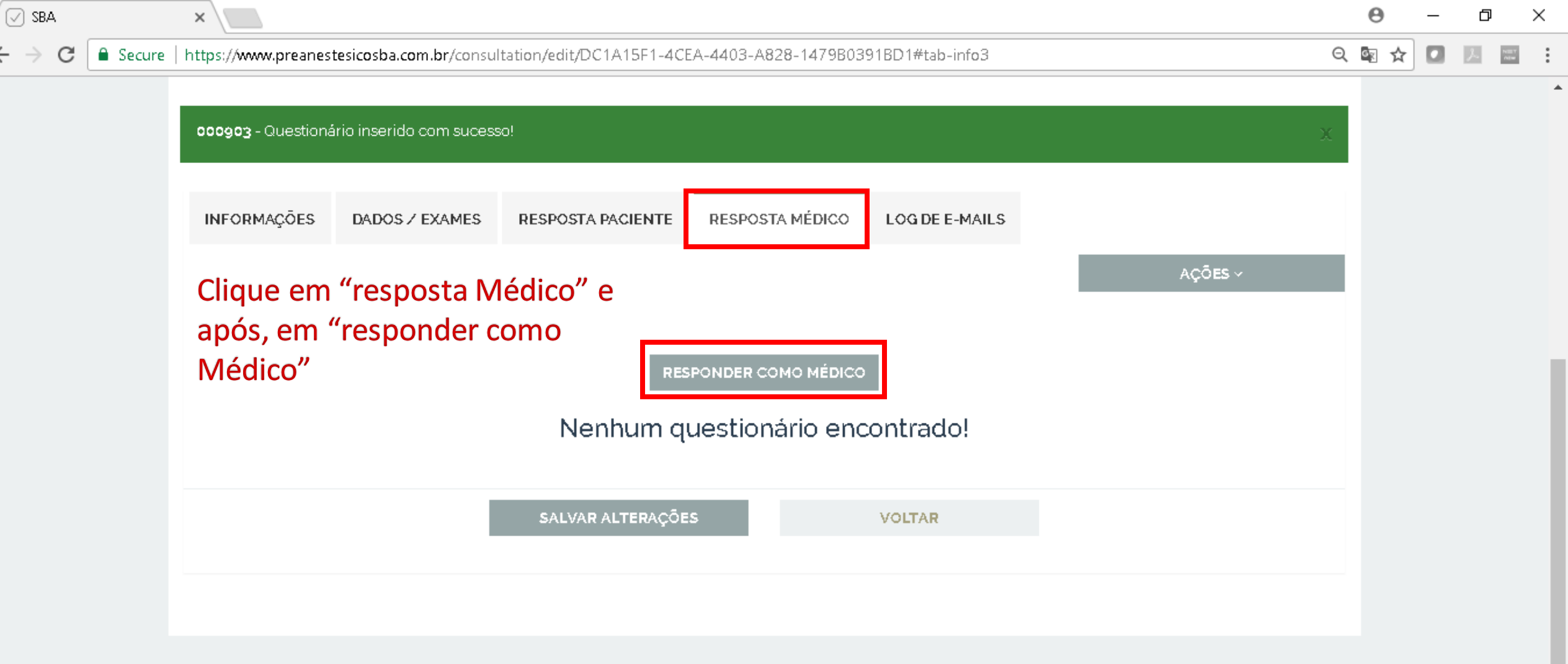

 $\leftarrow \rightarrow$ 

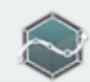

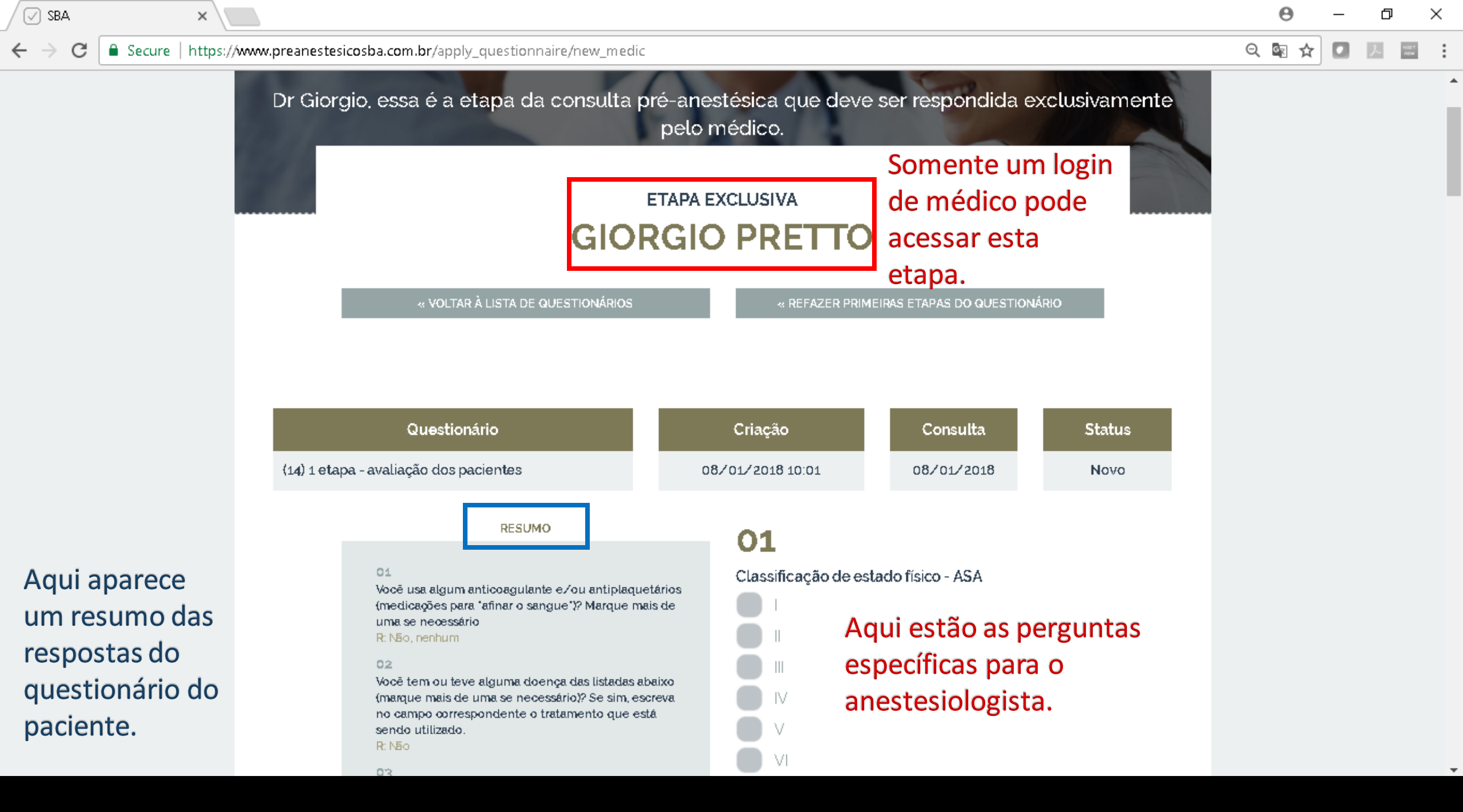

Secure | https://www.preanestesicosba.com.br/apply\_questionnaire/new\_medic

SBA

С

 $\leftrightarrow$ 

×

Nesta etapa temos perguntas sobre exame físico e via aérea, tipo de anestesia, jejum, etc. As respostas irão definir os textos que irão constituir a ficha pré-anestésica.

Após responder todas as perguntas clique no botão "Avançar", que está no final do questionário.

| 09                       |                        |  |  |  |  |
|--------------------------|------------------------|--|--|--|--|
| Drientação sobre o jejum |                        |  |  |  |  |
| 0                        | Adulto                 |  |  |  |  |
|                          | Criança de 4 a 12 anos |  |  |  |  |
|                          | Criança de 1 a 3 anos  |  |  |  |  |
|                          | Criança menor de Lano  |  |  |  |  |
|                          |                        |  |  |  |  |

## 10

Técnica anestésica proposta (marque apenas a principal)

 Anestesia regional
Sedação (com ou sem anestesia local)
Local assistida ou acompanhamento monitorizado

Anestesia Geral

 Exame físico - geral
Normal
Digite as alterações neste campo Resposta

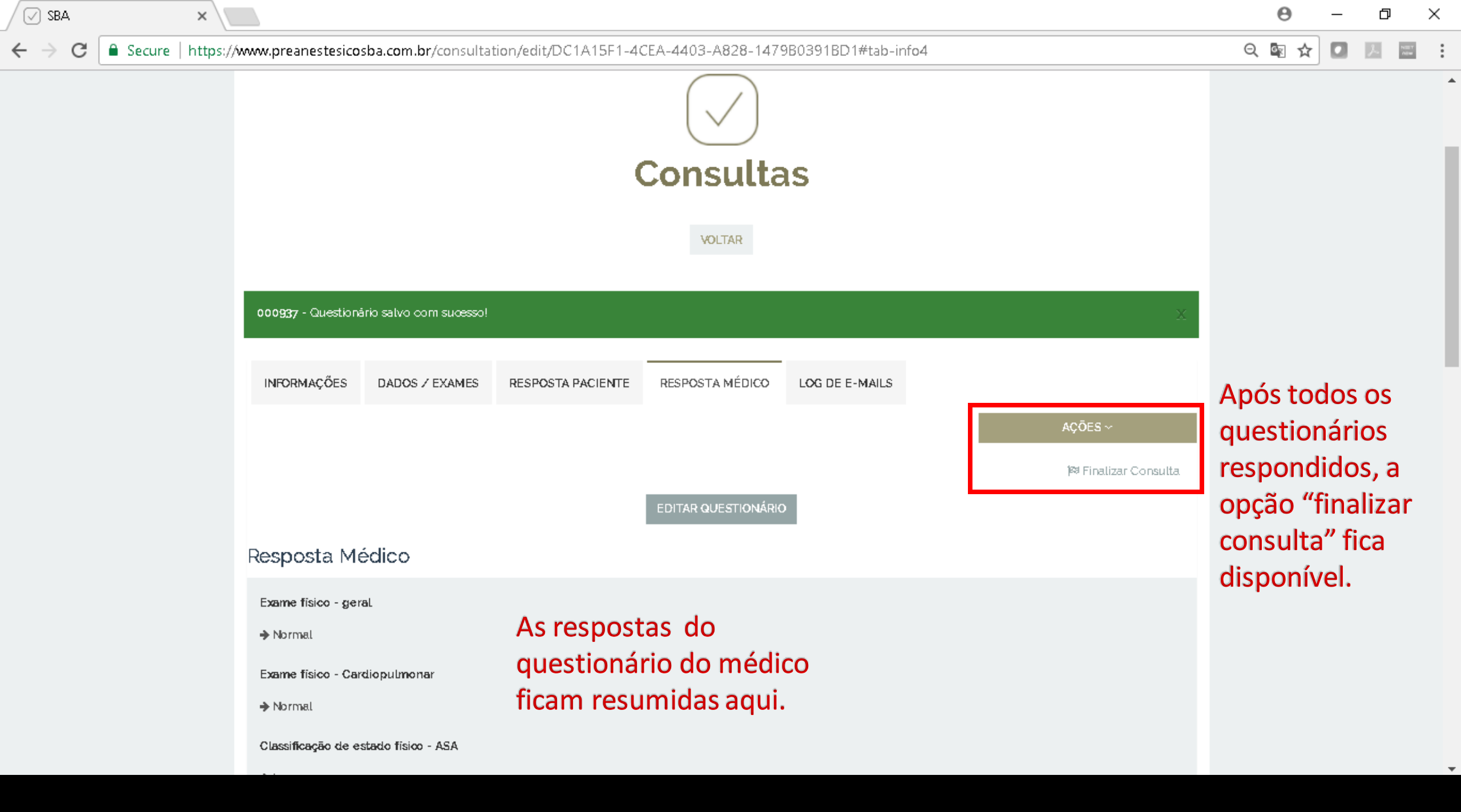

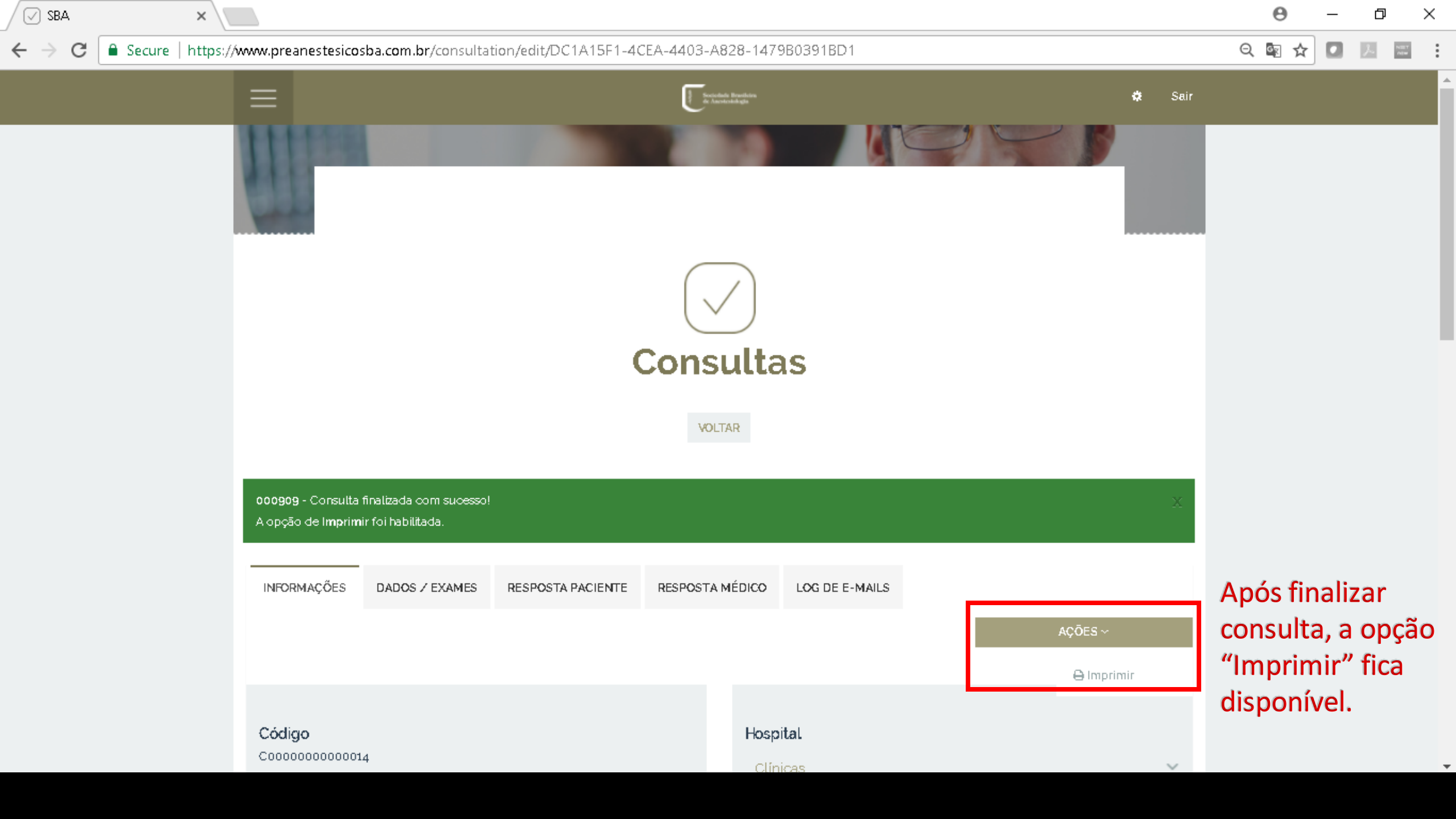

Secure | https://www.preanestesicosba.com.br/consultation/edit/DC1A15F1-4CEA-4403-A828-1479B0391BD1

Q 🔄 ☆ 🚺 💹 🔜

A ficha pré-anestésica gerada possui as respostas dos questionários, dados dos exames e o termo de consentimento.

INE

Cóc

х

SBA

C

 $\leftrightarrow \rightarrow$ 

|                                                                     | × Avalia                                                                                                    | rao Drá-Anastásica                                                                                                    | 🕸 Sair                                                                                                    |
|---------------------------------------------------------------------|----------------------------------------------------------------------------------------------------|----------------------------------------------------------------------------------------------------|----------------------------------------------------------------------------------------------------|
| gerada possui<br>ionários,<br>termo de                              | Awana<br>DC1A15F1-4CEA-4403-A<br>Awa<br>Contention<br>DC1A15F1-4CEA-4403-A<br>Awa<br>Contention<br>DC1A15F1-4CEA-4403-A<br>Awa | Allação Pré-Anestésica<br>diação Pré-Anestésica<br><u>Cédigo Coorcoorcoorcoorci</u><br><u>Secio Pré-Anestésica</u><br><u>Cédigo Coorcoorcoorci</u><br><u>Secio Coorcoorcoorci</u><br><u>Secio Coorcoorcoorci</u><br><u>Secio Coorcoorci</u><br><u>Secio Coorco</u> | Após clicar na opção "Imprimir",<br>um pdf é gerado no template do<br>sistema.<br>O pdf pode ser salvo, impresso ou<br>enviado por e-mail. |
| 09 - Consulta finalizada com suce<br>ão de Imprimir foi habilitada. | 550!                                                                                                    |                                                                                                    |                                                                                                    |
| DRMAÇÕES DADOS / EXAMI                                              | ES RESPOSTA PACIENTE RE                                                                                                    | SPOSTA MÉDICO LOG DE E-MAILS                                                                                                    | AÇÕES ~                                                                                                    |
| i <b>go</b><br>30000000014                                          |                                                                                                    | Hospital                                                                                                    |                                                                                                    |

NULLY ALLW

ର୍ 🗟 🕁

C Secure https://www.preanestesicosba.com.br/media\_file

х

Neste menu temos a opção "Arquivos Compartilhados" onde está disponível literatura sobre avaliação préanestésica

🕢 SBA

 $\leftarrow \rightarrow$ 

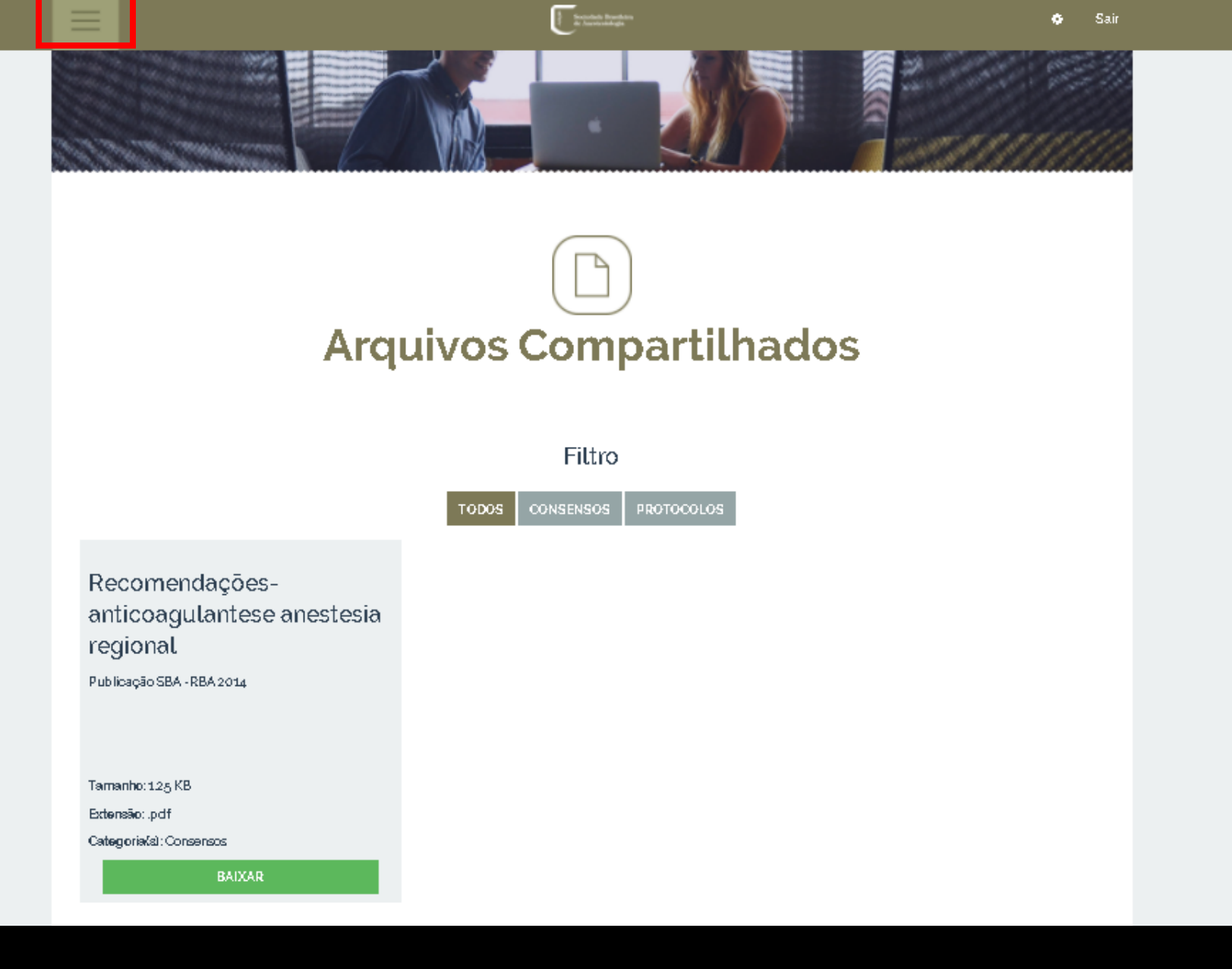